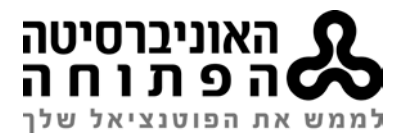

# **Alma Resource Sharing – Borrowing Workflow**

## 1. Book Loans (received via Primo):

Currently at: CIRC\_DESK Unassigned and the Activity Status is Active Tasks >Borrowing Requests - New - with No Partner // Facets >> Created Borrowing Request Select EDIT to show the full details of the request Requested Format: Physical Requested Pickup Location is automatically filled in the Open University of Israel Library Check Request media >> Book Check ULI> copy system number of the chosen partner Add Partners>Choose partner> Choose one from list or Find + GO> >SELECT Request Note: Paste system number > SEND \*Request sent to Partner and copy sent to: ILL-FOLLOW-UP. Check that status is now: Request Sent to Partner

## **Receiving books from Lender:**

Currently at: CIRC\_DESK

#### **Request Sent to Partner > Physical.**

[... More actions] **Receive**> automatically print slip: **YES** >> automatically notify patron: **NO**> Received format: **Physical> Barcodes**. - Fills in automatically >> fill in **Due Date >>** Barcode>**OK Print arrival slip** from Outlook>Alma Print, place in book. Check that status is now **physically received by Library** 

Send Query to Patron>Arrival Letter (Book)  $\rightarrow$  FILL in bcc: ILL-FOLLOW-UP address Take the book to the Circulation Desk.

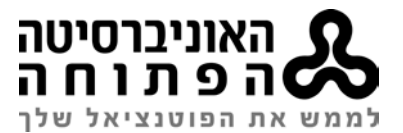

#### Loaning and returning the book will take place at the Circulation Desk

- When the Patron loans the book from Circ. Desk → the request status changes to : Loaned item to Patron
- When the Patron returns the book to Circ. Desk → pop-up appears X partner request no. \_\_\_\_ and the request status changes to : Request completed

### **Returning the Book to the Lender:**

• If the return takes place at the Circ. Desk:

#### **Request Status: Request completed**

Find the return slip **Resource Sharing Return Slip Letter** at Outlook ALMA PRINT, print it and place it in the book <u>OR</u>: find the original slip on RS table, stamp it: מוחזר" "מוחזר and place it in the book.

Send the book by ORIAN or surface mail

• If the book isn't returned at Circ. Desk

#### **Request Status: Loaned item to partner**

[... More actions] Return>> automatically print slip >> YES

Print **Resource Sharing Return Slip Letter** from Outlook ALMA PRINT, <u>OR</u>: find the original slip on RS table, stamp it: "מוחזר בתודה" and place it in the book.

Check that the status is now >> Request Completed

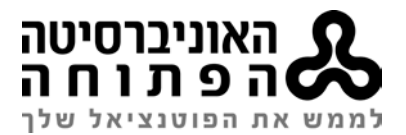

## 2. Article and Book Chapter Scans (received via Primo):

#### Currently at: CIRC\_DESK

Tasks>New Borrowing Requests with No Partner // Facets >> Created Borrowing Request EDIT to show the full details of the request. Check: author, title and/or pages of journal/book chapter Requested Format=Digital, Delivery Location=Deliver to Library> Pickup Location is automatically filled in the Open University of Israel Library Check Request media >> Article // Photocopy of part Check ULI/ULS for possible partners Add Partners>Choose partner> GO Request Note: system number, Rush >> SEND \*Request sent to Partner and copy sent to: ILL-FOLLOW-UP. Receiving scans:

## CHECK ARTICLE

Save from email to S:\\_GROUP\Library\ill\_files\prod\borrowing. **RUN:OCTOPUS** Facets > **Request Sent to Partner**>**Digital**. [... More actions] >> Send query to Patron> Arrival Letter (Article) // Arrival Letter (Photocopy of part). FILL in bcc: ILL-FOLLOW-UP address. And add the LINK from OCTOPUS. Mail sent to patron and copy sent to: ILL-FOLLOW-UP

Change manually request status: Request Completed

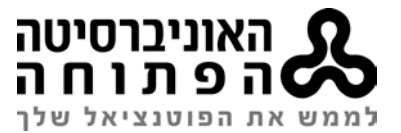

## **Replies:**

**Cancelled by Partner >** Send **Query to Patron** (More information) > Not for Loan/Lost etc... <u>OR</u> Change partner.

Cancelled by Patron> Request Sent to Partner > Cancel> > Status will change to Cancelled by Patron or Cancelled by Staff

USE: General Message: to send a letter to partner

USE: Query to Patron: to send a letter to Patron

Rota Tab: to remove irrelevant partners>Choose Cancel or Remove

## **Change Partners**

Add Partner Rota Tab > [more action] of irrelevant partner – Reject The new partner will change from pending to Active >> send